## **EBXEXCHANGE**

## Client QuickLoad User Guide

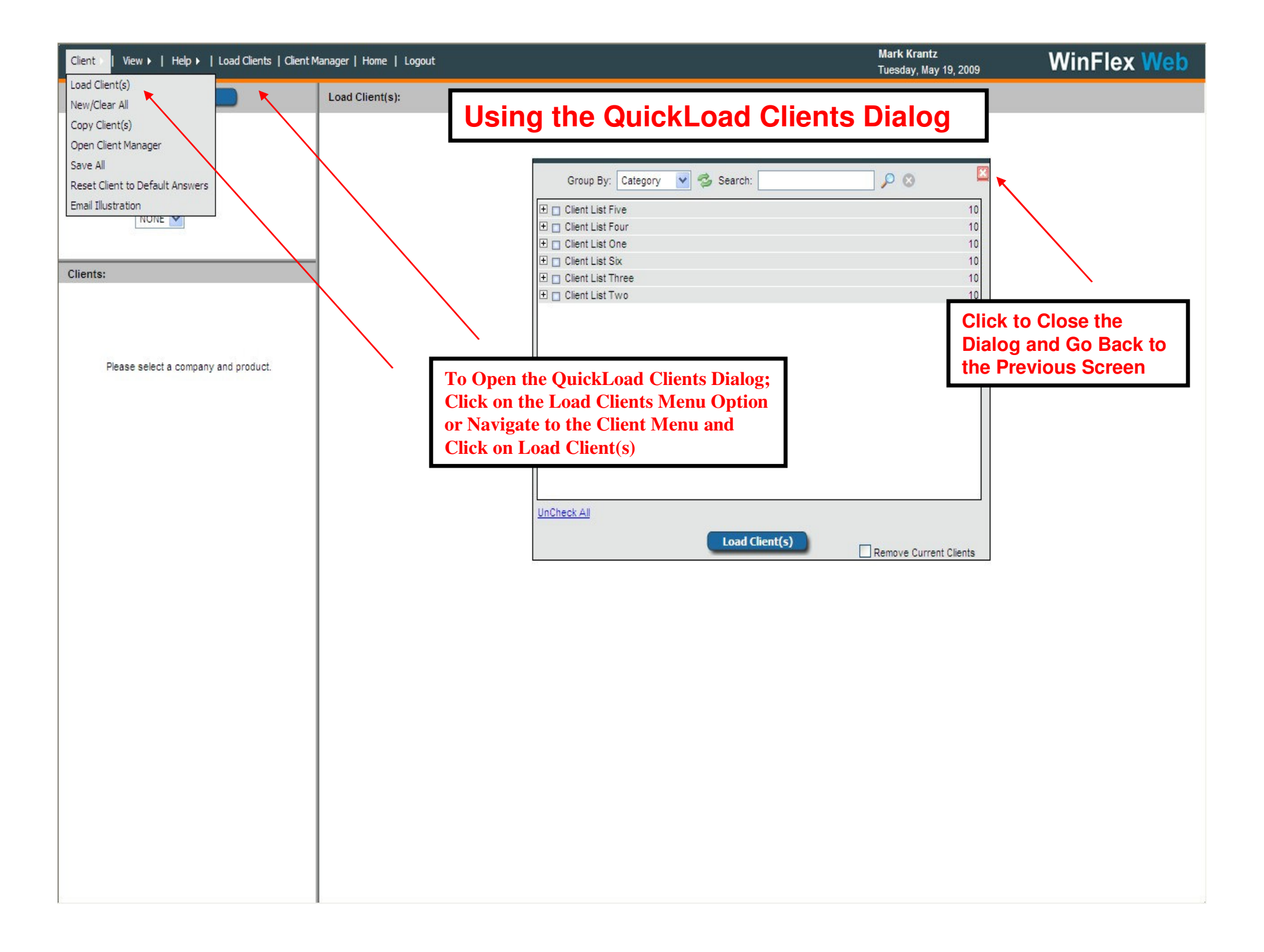

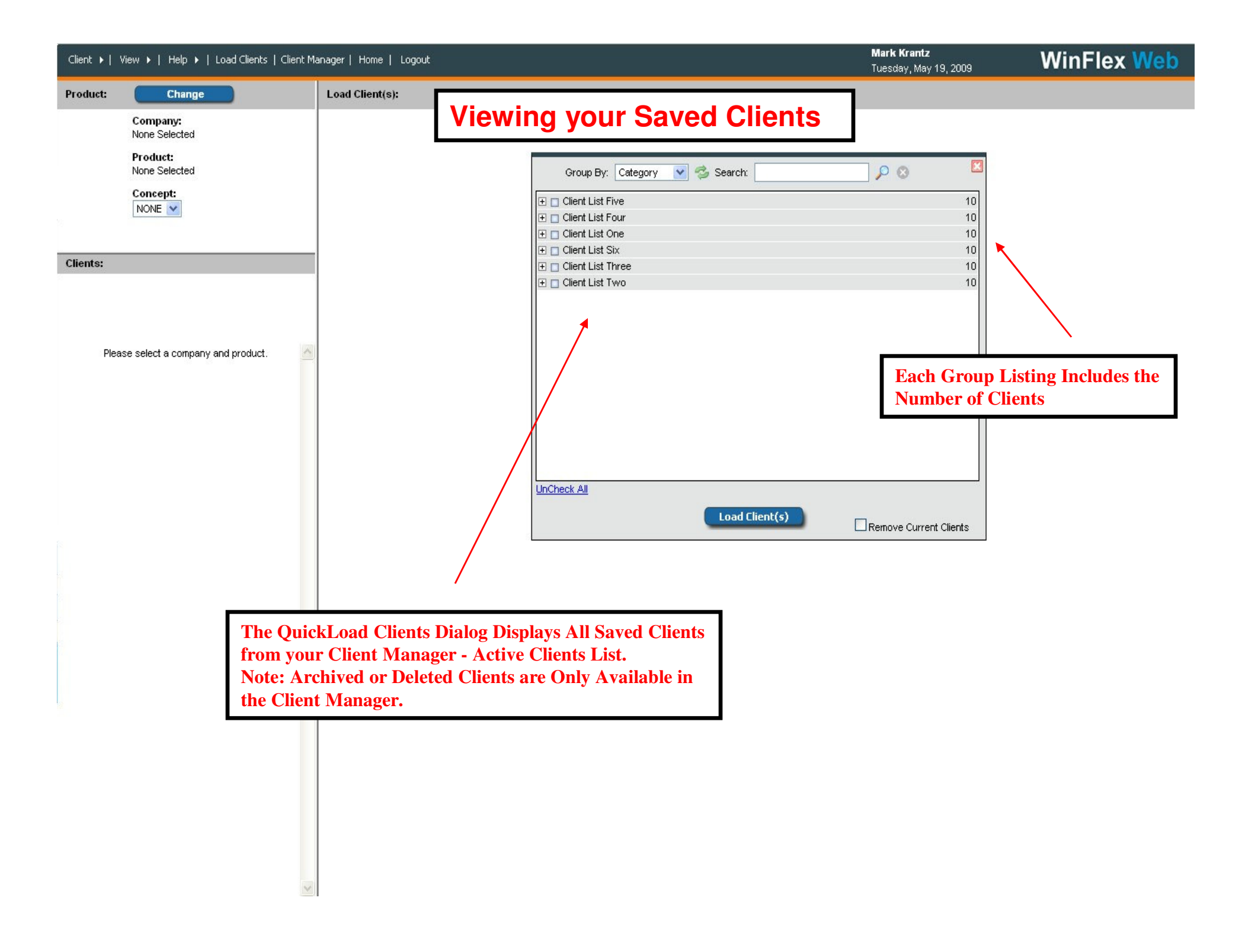

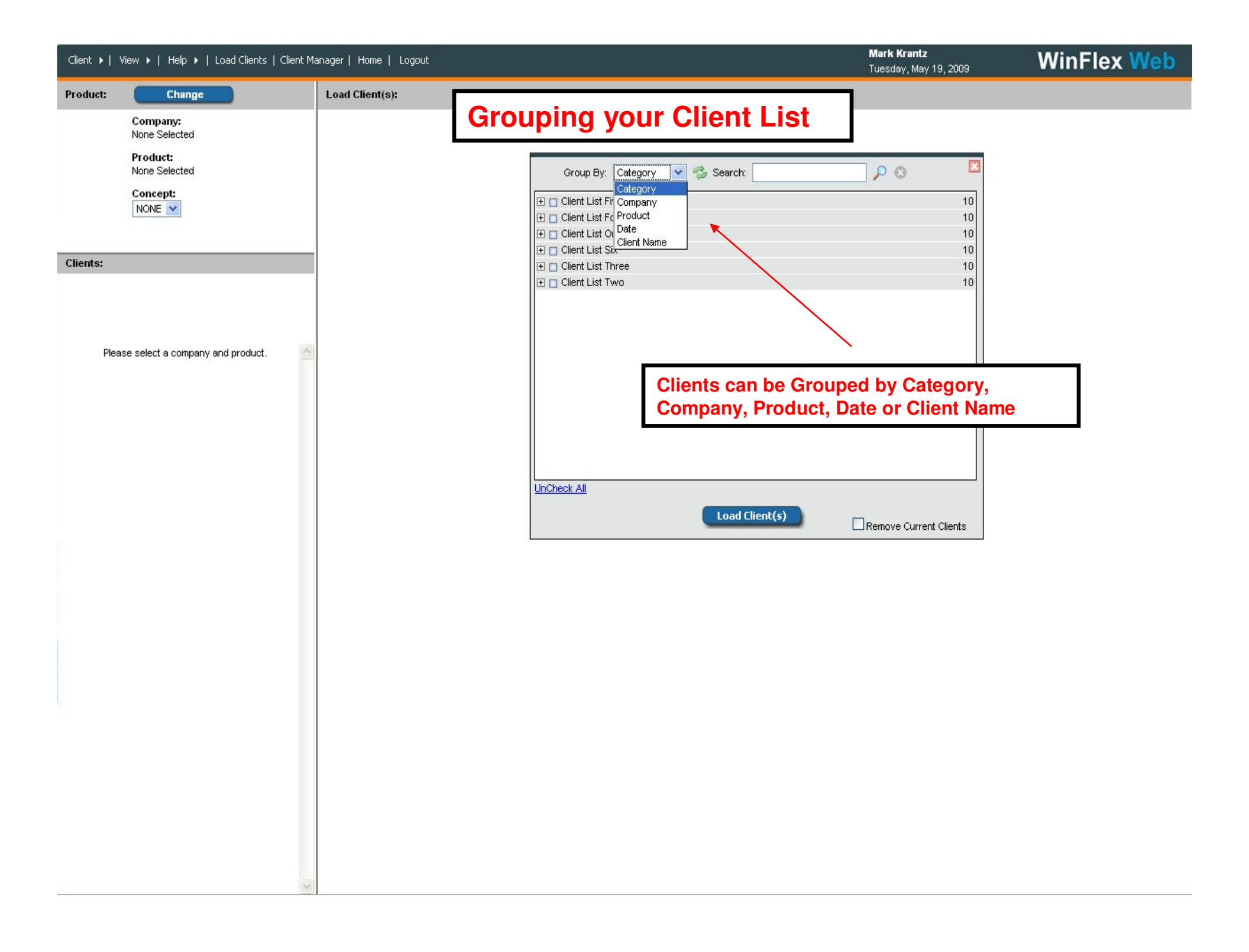

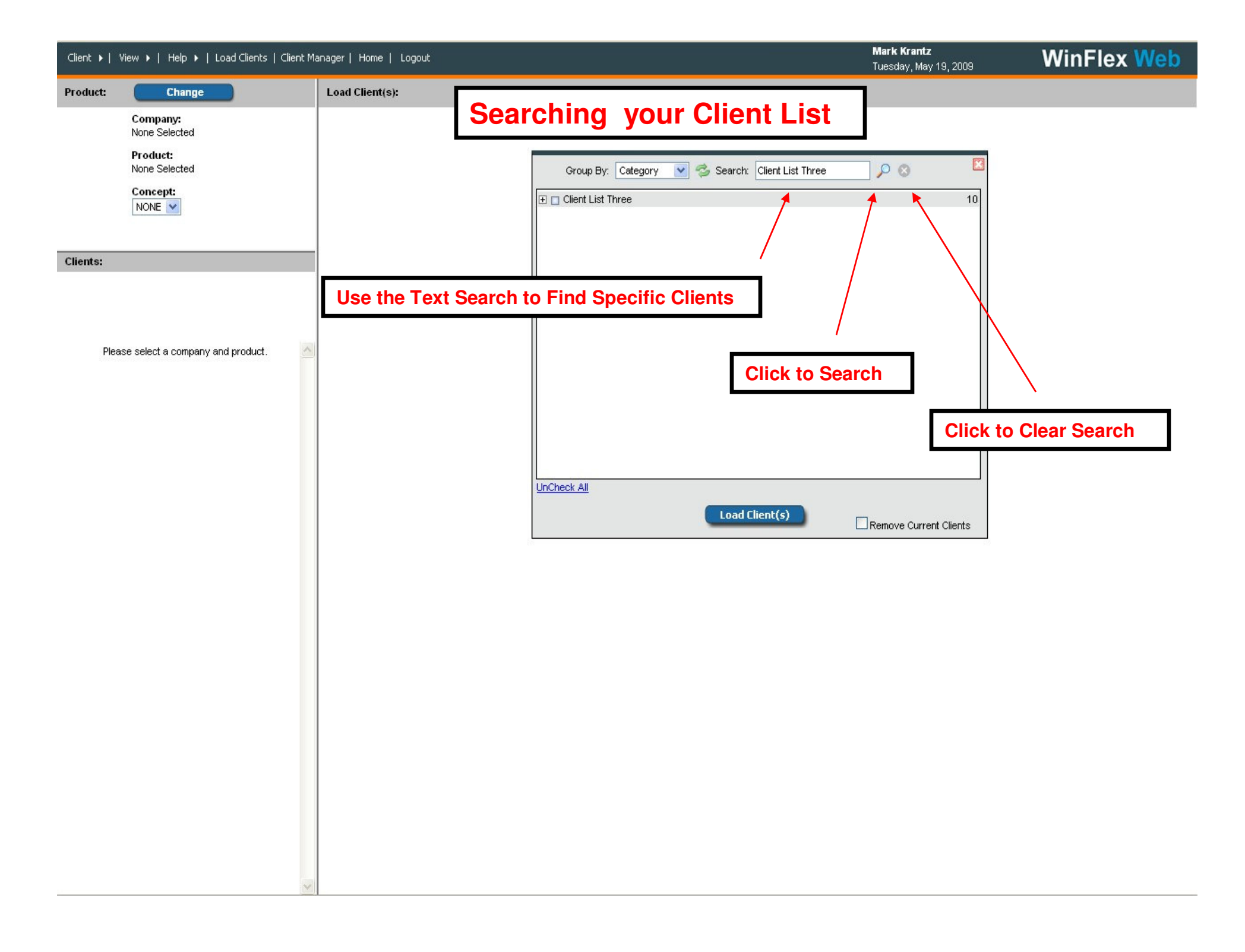

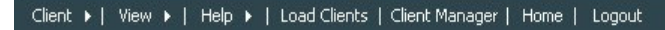

Mark Krantz Tuesday, May 19, 2009

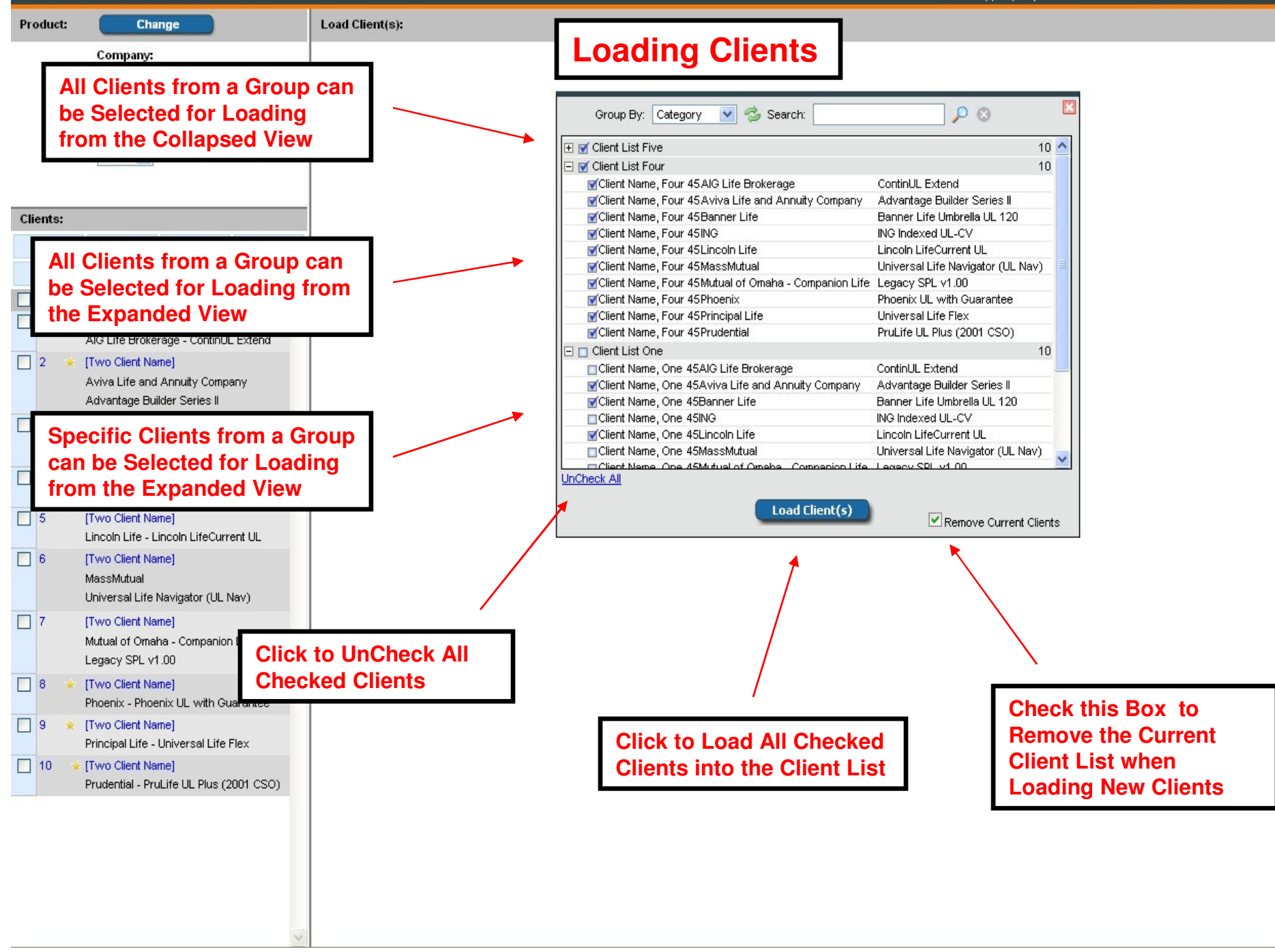

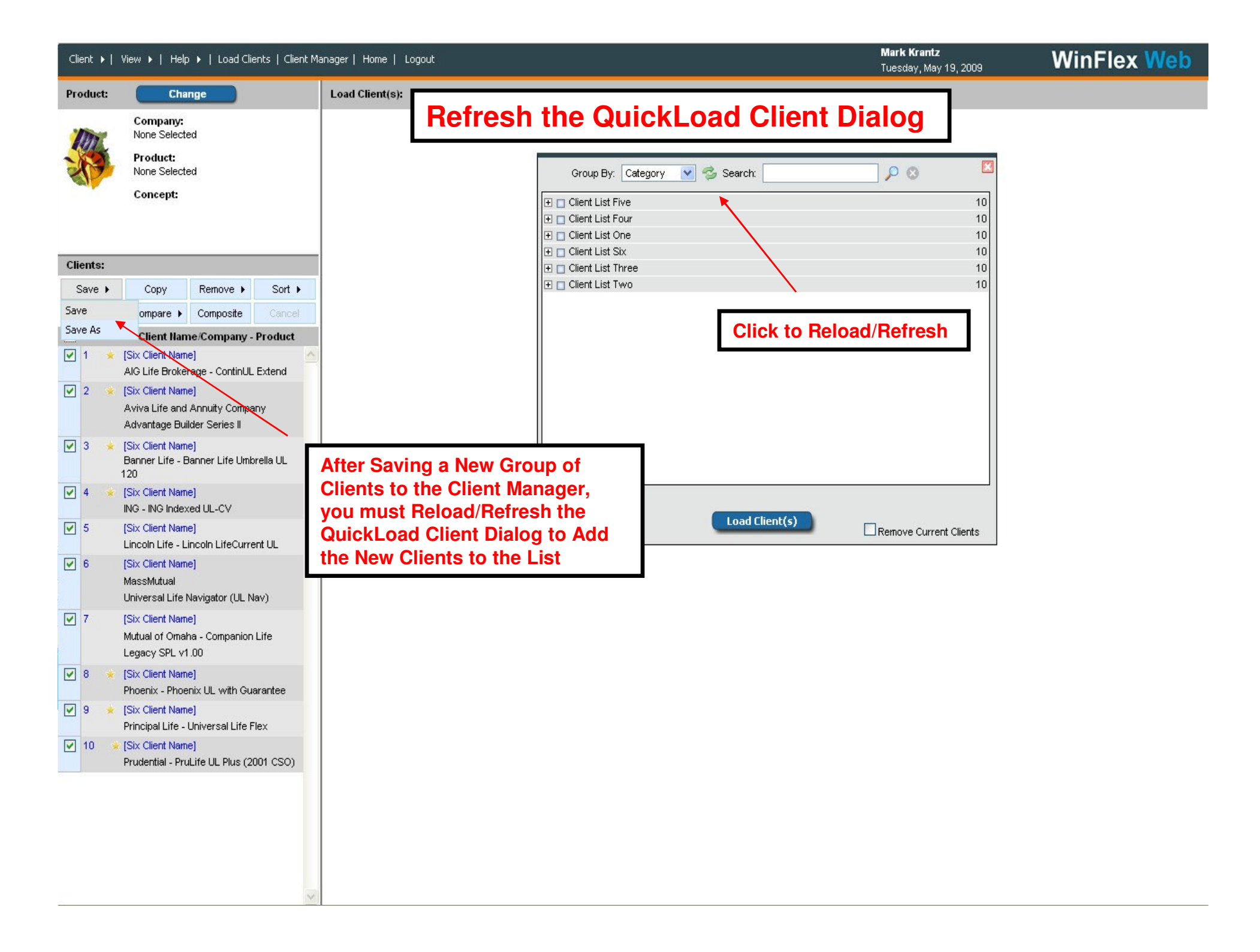

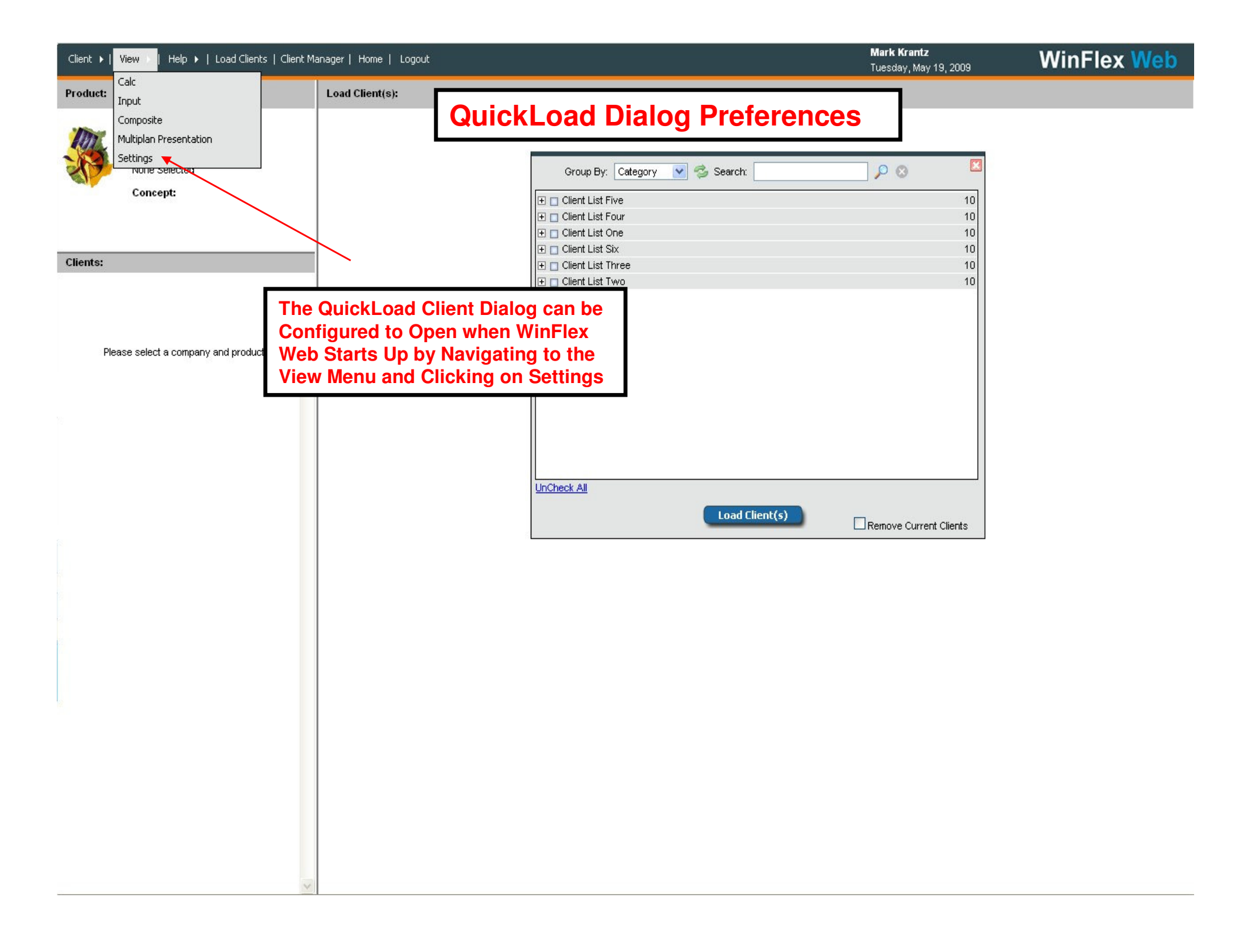

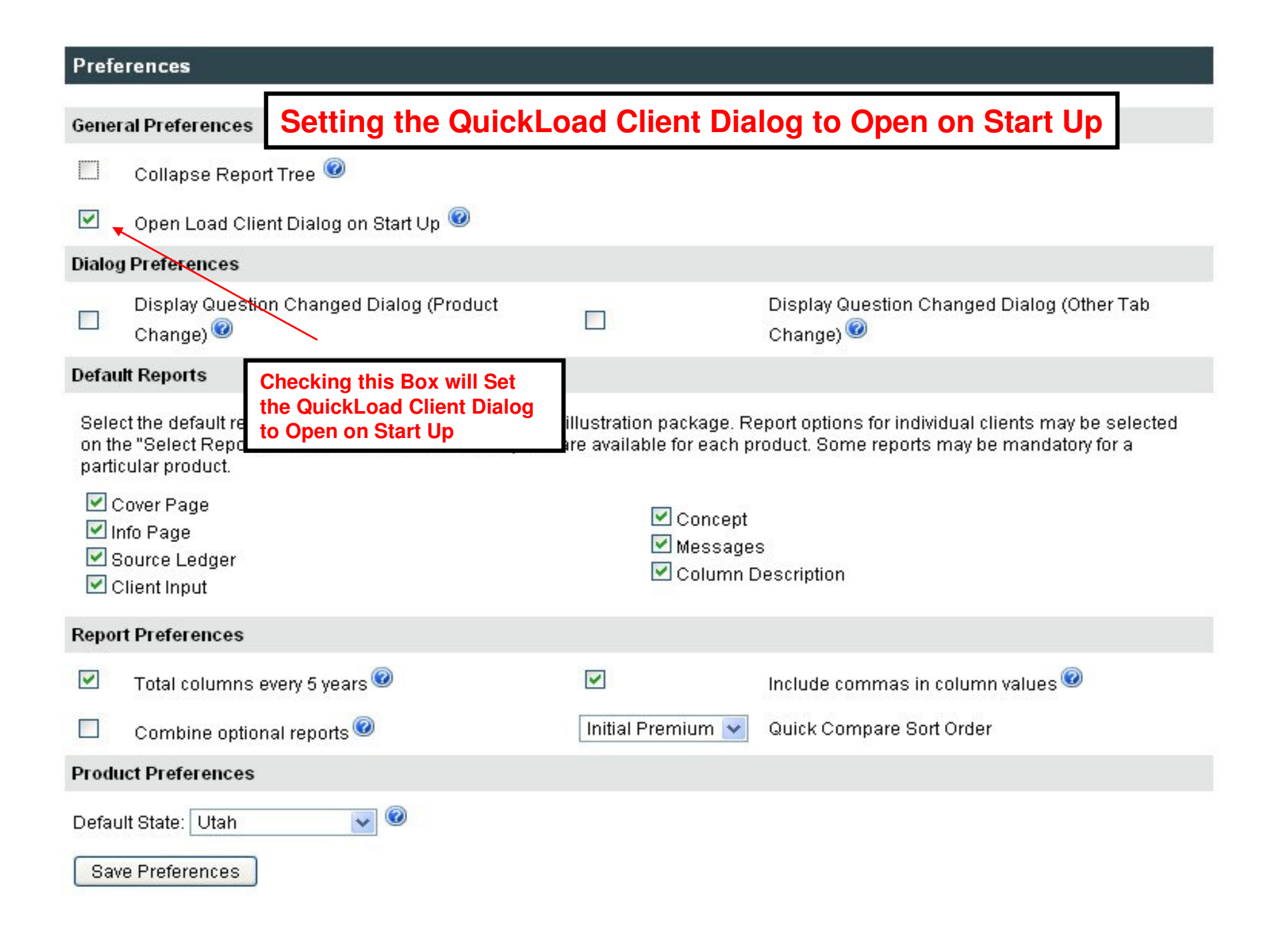

## EBXEXCHANGE

## More information is available at: http://66.133.101.82/admin\_help.htm